# R&S<sup>®</sup>ESRP EMI Test Receiver Release Notes Firmware Version V2.27

These Release Notes are for following models of the R&S® EMI Test Receiver:R&S® ESRP3,order no. 1316.4500K03R&S® ESRP7,order no. 1316.4500K07

© 2015 Rohde & Schwarz GmbH & Co. KG Muehldorfstr. 15, 81671 Munich, Germany Phone: +49 89 41 29 - 0 Fax: +49 89 41 29 12 164 E-mail: mailto:info@rohde-schwarz.com Internet: http://www.rohde-schwarz.com

Subject to change. R&S® is a registered trademark of Rohde & Schwarz GmbH & Co. KG. Trade names are trademarks of the owners.

The following abbreviations are used throughout this document: R&S<sup>®</sup>ESRP is abbreviated as R&S ESRP.

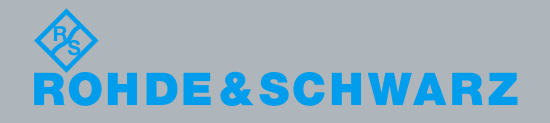

PAD-T-M: 3574.3288.02/02.00/Cl/1/EN/

Release Notes

Test and Measurement

## **Table of Contents**

| 1     | Current Version and History                        |
|-------|----------------------------------------------------|
| 1.1   | New Functions                                      |
| 1.2   | Modified Functions                                 |
| 1.3   | Improvements                                       |
| 1.4   | Known Issues10                                     |
| 1.5   | Modifications to the Documentation10               |
| 2     | Firmware Update11                                  |
| 2.1   | Performing the Firmware Update on the Instrument1  |
| 2.2   | Performing the Firmware Update from a Windows PC12 |
| 2.3   | Operation with and without Administrator Rights13  |
| 2.4   | Installing Firmware Options14                      |
| 2.4.1 | Firmware options included in basic instrument14    |
| 2.4.2 | Enabling Options by Entering Option Key Codes14    |
| 3     | Quality Assurance                                  |
| 4     | Customer Support 17                                |

## 1 Current Version and History

## 1.1 New Functions

The following table lists the new functions and indicates the version in which the new function was introduced:

## New functions of Firmware V2.27:

| Version | Function                                                                                                    |
|---------|----------------------------------------------------------------------------------------------------|
| V2.27   | Support for FSV-B10: External Generator Control.                                                                                                    |
| V2.27   | Support for new Four Line V Network ENV 432.                                                                                                    |
| V2.27   | Support for new parameter "CONTinuous" of remote command :TRACe:DATA? for the receiver bargraph measurement. This parameter works like "SINGle" but results can be queried at any given time. If no valid bargraph value is available, this query returns the value -1000. Else the measured detector value is returned. |
| V2.27   | New unit extension dBx/MHz is supported now. This extension is available in spectrum analyzer sweep and receiver mode if a MIL-, CISPR- or a EMI-filter type is selected.                                                                                                    |
| V2.27   | Sample transducer factor MDS-21_CA added. It takes care of the accessories shipped together with the MDS-21 and combines in one transducer factor the typical contribution of the MDS-21 clamp factor + cable loss + 6 dB attenuation.                                                                                   |

## New functions of Firmware V2.26:

| Version | Function                                                                                                    |
|---------|----------------------------------------------------------------------------------------------------|
| V2.26   | Sweep Type Sweep is now available in Spectrum Analyzer Mode.                                                |
| V2.26   | Lower minimum sweep times in Spectrum Analyzer Mode possible due to improved design of digital RBW filters. |
| V2.26   | Added K54 Meas Markers to Test Report.                                                                      |
| V2.26   | Support for High Speed LAN Instrument Protocol (HiSLIP) added.                                              |
| V2.26   | Measured phase of conducted measurements added to Test Report.                                              |
| V2.26   | Support for remote command :SYSTem:SHUTdown.                                                                |

#### New functions of Firmware V2.17:

| Version | Function                             |
|---------|--------------------------------------|
| V2.17   | Support for generating Test Reports. |

#### New functions of Firmware V2.16 SP1:

| Version   | Function                                                                                                    |
|-----------|----------------------------------------------------------------------------------------------------|
| V2.16 SP1 | Single measurement in receiver mode with 10 Hz RBW at 5 Hz receiver frequency.                                         |
| V2.16 SP1 | Coupling manager to couple frequency, attenuation etc. between receiver mode and spectrum analyzer mode.               |
| V2.16 SP1 | Support for the remote command<br>:SENSe:CORRection:TRANsducer:ACTive? for reading back the active<br>transducer name. |
| V2.16 SP1 | Remote command *TRG is now available in receiver mode.                                                                 |

## New functions of Firmware V1.79:

| Version | Function                                                                                                |
|---------|----------------------------------------------------------------------------------------------------|
| V1.79   | Spectrogram is available for both if analysis and receiver scan.                                        |
| V1.79   | OVLD / AC CPL displays in receiver scan window.                                                         |
| V1.79   | Transducer set break in spectrum analyzer mode.                                                         |
| V1.79   | Receiver scan with different LISN settings.                                                             |
| V1.79   | OBW: Marker search limits can be used for multi-carrier measurements.                                   |
| V1.79   | User Preference: Remote command MMEM:USER added for automated configuration of the User Key assignment. |

## New functions of Firmware V1.78SP1:

| Version   | Function                                         |
|-----------|--------------------------------------------------|
| V1.78 SP1 | Couple receiver bargraph detector to scan trace. |

## **1.2 Modified Functions**

The following table lists the modified functions and indicates the version in which the modification was carried out:

### Modified functions of Firmware V2.27:

| Version | Function                                                                                                    |
|---------|----------------------------------------------------------------------------------------------------|
| V2.27   | An additional state "Off" is now available to switch off the Video Output. The state "Off" is the default.                                                                                                    |
| V2.27   | In the "Res BW" field of the receiver scan table a "!" is shown, if the selected CISPR bandwidth does not belong to the selected scan range frequency borders. The "!" now is also shown, if a MIL bandwidth is selected.                                                                                                    |
| V2.27   | The maximum number of reference values of a transducer factor is increased to 1001.                                                                                                    |
| V2.27   | The minimum resolution of the receiver frequency field was limited to 0.1 Hz.                                                                                                    |
| V2.27   | The status message "Increase Sweep Points or RBW" is displayed when an EMI measurement is active, if the distance between two sweep points becomes wider than 1/3 of the resolution bandwidth.                                                                                                    |
| V2.27   | The peak search function in receiver mode has changed. If a limit line is assigned to the affected trace, only peaks within the frequency range of the assigned limit line are considered. A second condition is, that the level of the peaks must be higher then the corresponding limit line value. The peaks with the greatest deltas to the assigned limit line are saved into the peak list. If no limit line is assigned to the trace, all peaks of the scan trace are considered. In this case, the peaks with the highest level values are saved into the peak list. |
| V2.27   | Modified equalization filter algorithm in spectrum analyzer mode with active preselector and "Auto FFT".                                                                                                    |

#### Modified functions of Firmware V2.26:

| Version | Function                                                                                                    |
|---------|----------------------------------------------------------------------------------------------------|
|         |                                                                                                    |
| V2.26   | LXI 1.4 conformity.                                                                                                    |
| V2.26   | <ul> <li>I/Q Analyzer:</li> <li>Calculation of the Trace detectors in spectrum display modified:</li> <li>The spectrum trace is calculated using an FFT length of 4096 and a window length which is either 4096 or the record length, if lower than 4096.</li> <li>The window overlap is 0.75 if the record length is long enough to calculate multiple windows.</li> <li>Multiple FFT's are then combined to create the final spectrum trace.</li> <li>Up to firmware V2.10 a linear average detector was used to combine the overlapping FFT's into one spectrum trace. The selected trace detector was only used to reduce the number of FFT points to the (lower) number of sweep points.</li> <li>Starting from V2.20 the trace detector is already used when combining the overlapping FFT's. The algorithm to reduce the number of FFT points to sweep points remains unchanged.</li> </ul> |

## Modified functions of Firmware V2.17:

| Version | Function                                                                             |
|---------|--------------------------------------------------------------------------------------|
| V2.17   | Transducer set break works now in receiver final measurement.                        |
| V2.17   | The receiver IF analysis spectrogram is cleared after changing the history depth.    |
| V2.17   | If an empty receiver spectrogram is recalled, an active spectrogram will be cleared. |

#### Modified functions of Firmware V2.16 SP1:

| Version   | Function          |
|-----------|-------------------|
| V2.16 SP1 | The SCPI commands |

| Version   | Function                                                                                                    |
|-----------|----------------------------------------------------------------------------------------------------|
|           | :DISPlay[:WINDow]:TRACe:Y[:SCALe]:BOTTom,                                                                       |
|           | :DISPlay[:WINDow]:TRACe:Y[:SCALe]:TOP and                                                                       |
|           | :DISPlay[:WINDow]:TRACe:Y[:SCALe][:VALue]                                                                       |
|           | are now available during active receiver scan.                                                                  |
| V2.16 SP1 | The command :SYSTem: REBoot will now reboot the operating system as well and not only the firmware application. |
|           |                                                                                                    |

## Modified functions of Firmware V1.78 SP2:

| Version   | Function                                                                                                    |
|-----------|----------------------------------------------------------------------------------------------------|
| V1.78 SP2 | The order of the receiver bargraph detector results, returned by the remote command<br>TRACe:DATA? SINGLE, was changed<br>from<br>maximum peak, minimum peak, RMS, average, quasipeak, CISPR average, RMS average<br>to<br>maximum peak, minimum peak, quasipeak, average, RMS, CISPR average, RMS average<br>to be compatible to R&S ESU, R&S ESPI and R&S ESCI. |

## 1.3 Improvements

The following tables list the improvements and indicate since which version the issue could be observed:

### Improvements of Firmware V2.27:

| since     | Function                                                                                                    |
|-----------|----------------------------------------------------------------------------------------------------|
| V2.26     | It was not possible to define a limit line with unit dBuV/m in receiver mode. This issue is solved.                                                                                                    |
| V2.26     | The bargraph of a CISPR detector in the receiver mode was not updated before the level value was displayed if the receiver frequency was changed by the rotary knob. This issue is solved.                                       |
| V2.26     | ESRP Windows XP: The touch screen was no longer operable after a touchscreen alignment was performed. This issue is solved.                                                                                                    |
| V2.26     | ESRP Windows 7: Screen saver did not work. This issue is solved.                                                                                                    |
| V2.26     | The Auto Range function in receiver mode could lead to an unresponsive Firmware. This issue is solved                                                                                                    |
| V2.17     | In some cases, the entries of a final measurement in receiver mode showed invalid delta limit values. This issue is solved.                                                                                                    |
| V1.78 SP1 | The remote command SENSe:BANDwidth:TYPE PULSe returned the error "Data out of range" if no B29 option was installed. This issue is solved.<br>Note: If option B29 isn't installed, this command activates the filter type CISPR. |

### Improvements of Firmware V2.26:

| since | Function                                                                                                    |
|-------|----------------------------------------------------------------------------------------------------|
| V1.79 | Trace with max hold is not reset after another trace was set to "View".                                                                                            |
| V1.79 | Display Title now shown in Receiver Mode.                                                                                                    |
| V2.16 | Speed improvement when toggling between Delta Marker and Marker.                                                                                                   |
| V2.16 | Removed possible freeze during receiver Time Domain Scan.                                                                                                    |
| V2.17 | A Test Report was not generated if user defined text fields contained letters with accent. This issue is solved.                                                   |
| V2.17 | In some cases a file selection dialogue was shown, if a Test Report with diagram was generated with "New" or "Append". This problem is solved.                     |
| V2.17 | If a setup with active Spectrum Analyzer Mode was recalled, the parameter coupling did not work properly if the Receiver Mode was activated. This issue is solved. |

### Improvements of Firmware V2.17:

| since | Function                                                                                                    |
|-------|----------------------------------------------------------------------------------------------------|
| V2.16 | If the unit dBuA and a transducer with unit dB were activated in a receiver scan, a limit check failed although the measurement value was lower than the limit line value. This issue is solved. |
| V2.16 | If the K14 spectrogram was active, the application crashed during measurement, when the number of sweep points was changed. This issue is solved.                                                |
| V2.16 | Fixed quantization effect with active AM demodulator in Receiver Scan and Zerospan mode                                                                                                    |

### Improvements of Firmware V2.16 SP1:

| since     | Function                                                                                                    |
|-----------|----------------------------------------------------------------------------------------------------|
| V1.79 SP1 | The markers of a receiver scan shift off the peaks they were set on, when the softkey bar was subsequently removed. This is fixed in V216 SP1. |
| V1.79 SP1 | In some cases the block data transmission of a receiver scan did not finish if autorange was active. This issue is solved.                     |

| since     | Function                                                                                                    |  |  |  |  |
|-----------|----------------------------------------------------------------------------------------------------|--|--|--|--|
| V1.79 SP1 | The receiver scan stopped in some cases, if the grid min level or the grid range was changed. This issue is solved.                                                                                                    |  |  |  |  |
| V1.79 SP1 | Improved delay handling for single measurements with CISPR detectors.                                                                                                    |  |  |  |  |
| V1.78     | Enhanced auto ranging in receiver mode.                                                                                                    |  |  |  |  |
| V1.78     | Solved basic firmware issues:                                                                                                    |  |  |  |  |
|           | <ul> <li>Recalling a file with an active transducer setup works now, no matter whether the save item "All Transducers" is selected.</li> <li>While in continuous sweep with Trace1 Max Hold, Trace1 restarted the max hold function when Trace2 was switched to View mode.</li> <li>In signal track mode, the marker symbol was not always positioned on the peak signal.</li> <li>Print to file: Overwriting existing files is now possible after confirmation.</li> </ul> |  |  |  |  |
|           | <ul> <li>Enabling a transducer with absolute unit switched off transducers with relative units.</li> <li>Marker Count readout corrected for frequencies ≤ 22 MHz.</li> </ul>                                                                                                    |  |  |  |  |
|           | <ul> <li>Enabling a transducer with absolute unit switched off transducers with relative units.</li> <li>Marker Count readout corrected for frequencies ≤ 22 MHz.</li> </ul>                                                                                                    |  |  |  |  |
| V1.78     | Solved license key issue:<br>- In some cases temporary key code licenses were not accepted due to an inconsistent<br>system<br>time management. This is fixed in V2.16 SP1.<br>- If this happens with an older firmware version, please update to firmware V2.16 SP1 or<br>newer and<br>request a Time-Control key from the R&S service center.                                                                                                    |  |  |  |  |
| V1.78     | Spurious Measurement: Issue with deleting last range from remote control is solved.                                                                                                    |  |  |  |  |
|           |                                                                                                    |  |  |  |  |

## Improvements of Firmware V1.79 SP1:

| since     | Function                                   |
|-----------|--------------------------------------------|
| V1.79 SP1 | Problem with Instrument Startup corrected. |

### Improvements of Firmware V1.79:

| since     | Function                                                                                                    |
|-----------|----------------------------------------------------------------------------------------------------|
| V1.78 SP1 | The "Tracking Generator" softkey is now available after having been remotely controlled.                                                             |
| V1.78 SP1 | The marker peak function does work with each individual receiver scan trace.                                                                         |
| V1.78 SP1 | The peak search function in receiver mode does now work with level unit dBpW.                                                                        |
| V1.78 SP1 | A spectrum Receiver frequency sweep does terminate with selected RMS average detector for every combinations of resolution bandwidth and sweep time. |
| V1.78 SP1 | The measurement accuracy of a time domain scan with quasipeak detector was improved in Band B.                                                       |

### Improvements of Firmware V1.78 SP1:

| since | Function                                                                                                 |
|-------|----------------------------------------------------------------------------------------------------|
| V1.78 | Hardcopy with view trace in receiver mode did not show the whole scan trace.                             |
| V1.78 | Auto range of receiver time domain scan improved.                                                        |
| V1.78 | In some cases the noise floor was to high after changing resolution bandwidth in spectrum analyzer mode. |

## 1.4 Known Issues

The following table lists the known issues and indicates since which version the issue could be observed:

| since | Function                                                                                                    |
|-------|----------------------------------------------------------------------------------------------------|
| V1.78 | The analyzer supports the LXI standard. As a consequence the DHCP IP address assignment is performed twice: once while Windows XP is booting, and again when the firmware is started. This be omitted by deleting the following registry key:<br>HKEY_LOCAL_MACHINE\SOFTWARE\Rohde&Schwarz\SoftwarePlatf<br>orm\ServiceConfiguration\LanServices: "DoRenewDHCP"="1" |
|       |                                                                                                    |

## **1.5 Modifications to the Documentation**

The current documentation is up-to-date.

## 2 Firmware Update

The firmware update file for the R&S ESRP is one file including the main firmware version number e.g. ESRPSetup\_V2.16\_SP1.exe. It will be referred as ESRPSetup.exe later in the text. The file can be found on Rohde & Schwarz web page.

## 2.1 Performing the Firmware Update on the Instrument

There are three ways to make the setup ESRPSetup.exe visible to the device:

#### Using a memory stick:

1. Copy the file to a directory of the memory stick and insert the memory stick into one of the USB sockets of the R&S ESRP.

## Using the remote desktop and copying the installation files to a directory of the instrument:

- 1. Connect the R&S ESRP to your LAN.
- 2. Start the remote desktop on your PC (C:\winnt\system32\mstsc.exe).
- Enter the TCP/IP address of the instrument, you want to update. Ensure that the "local resources" > "drives" option is selected and press the "Connect" button. (To get the TCP/IP address of the R&S ESRP press the hard key "Setup" " and then the soft keys "General Setup", "Network Address", "IP Address". The IP address consists of 4 numbers between 0 and 255)
- 4. Login to the instrument (user name: "instrument" and default password "894129").
- 5. Copy the ESRPSetup.exe from your PC to a new folder e.g. C:\FWUpdate.
- You can now access this directory with the ESRPSetup.exe from the R&S ESRP firmware.

#### Using a network drive:

- Connect your R&S ESRP to your LAN, and establish a connection to one of your servers. (Please ask the local IT administrator for support)
- 2. Copy the ESRPSetup.exe from your PC to a directory on this server
- You can now access the directory with the ESRPSetup.exe from the R&S ESRP firmware.

#### Performing the update on the instrument:

The firmware update process is performed by the following steps:

- 1. Switch the instrument on and wait until the Receiver has resumed operation.
- 2. Press the "SETUP" hard key, go to the side menu using the "More" soft key, and press the soft keys "Firmware Update".

A file browser is displayed to select the proper ESRPSetup.exe setup file. Change the path to the drive and directory which you prepared in the step before (USB

stick directory, remote PC directory or directory on a server) and close the dialog with the "Select" button.

- 3. Press the "Next" button to come to the selection of the firmware packages. By default all application should be installed. Ensure that the applications needed are selected.
- 4. Press the "Install" button.

The firmware will be stopped and the installation starts. After a few minutes the system restarts automatically. After the restart the firmware installation is complete. After the firmware update the "UNCAL" flag appears

- 5. A self alignment is necessary. Press the "SETUP" hard key, then "Alignment" and the "Self Alignment" soft key to start the alignment procedure.
- Depending on the previous firmware version, a reconfiguration of the hardware 6. may be required during the first start of the firmware. In this case the following message box is displayed:

"FPGA Update. A system shutdown is necessary"

Accept this and the device will be shut down. It is then necessary to start the device on the front panel. An automatic restart is not possible because the FPGA needs a complete boot cycle from power off.

## 2.2 Performing the Firmware Update from a Windows PC

If the firmware version 1.78 or newer is installed on the instrument the new firmware can also be uploaded without using a memory stick or a network drive. Just a LAN connection from the instrument and a Windows PC is necessary.

i arz

- Run ESRPSetup.exe on your PC. 1.
- 2. Select Remote Installation and click the button Next.

| GmbH & Co. KG    |        |                                   |           |             |     |
|------------------|--------|-----------------------------------|-----------|-------------|-----|
| Next > Exit Help |        |                                   |           |             |     |
|                  | 🔹 RAS  | Software Dis                      | tribu     | tor         |     |
| the              | Devi   | <b>ice List</b><br>Please selecty | your ta   | arget devic | es: |
| v                |        |                                   |           |             | _   |
| ire              | Device | е                                 | $-\Delta$ | Serial No   | ).  |
| n                | FS\    | N                                 |           | 100105      |     |

🗖 FSW

FSW FSW

Select the Packages which shall be installed and click the button Next. HINT FOR FIRE WALL USERS: The ESRPSetup.exe is communicating with instruments via LAN. Therefore it is necessary that the ESRPSetup.exe main pass the fire wall. After adding it to the f wall rules, restart the scan by clicking or Rescan.

3.

100315 100802 After scanning your LAN subnet all found instruments are listed. Select the instruments you want to update.
 It is possible to select up to 5 instruments for updating in parallel.

## NOTICE

Please be careful and check twice if you have selected the correct instruments. Depending on your company's network structure also instruments of other departments will show up!

- 5. Additional help will be displayed after clicking the button "Help" and further options are available by clicking the button "Options".
- 6. Start the installation by selecting "Install"
- 7. Confirm that you want to reboot the instrument in order to activate the firmware update (the instrument then restarts automatically)

## 2.3 Operation with and without Administrator Rights

The receiver may be operated with or without administrator rights. Some administrative tasks (e.g. a firmware update or network configuration) do require administrator rights. In the default configuration, auto login is enabled, and the "Instrument" account with administrator rights is active. This means that no password is required, and the full functionality of the receiver is available. An additional user account (user name "NormalUser" with default password "894129") is pre-defined. Use standard Windows functionality if you wish to deactivate the auto login mechanism and activate the NormalUser account. Please refer also to the Quick Start Manual of the R&S ESRP.

## 2.4 Installing Firmware Options

## 2.4.1 Firmware options included in basic instrument

All Firmware Options for the R&S ESRP are part of the basic instrument firmware. Therefore they do not have a separate item in the installer to be selected.

## 2.4.2 Enabling Options by Entering Option Key Codes

## NOTICE

This section can be skipped if the option key was entered once.

To activate application software packages, you must enter a license key for validation. If a XML-file with an option key was sent to you see the install description below. The license key is in the device certificate or delivered as a part of the software package. The process is performed in the following steps:

- 1. Press the "SETUP" hard key.
- 2. Go to the side menu using the "More" soft key.
- 3. Press the "Option Licenses" soft key.
- 4. Press the "Install Option" soft key.

A dialog box is displayed.

- 5. Enter the option key number using the keypad.
- 6. Press "ENTER".

After a successful validation the message "option key valid" is displayed. If the validation failed, the option software is not installed.

8. Reboot the device.

### Installation of options via XML-file

- 7. Press the "SETUP" hard key.
- 8. Go to the side menu using the "More" soft key.
- 9. Press the "Option Licenses" soft key.
- 10. Press the "Install Option by XML" soft key.

A dialog box is displayed.

- 11. Select the path to the XML file (e.g. network drive or USB stick)
- 12. Press "ENTER".

After a successful validation the message "option key valid" is displayed. If the validation failed, the option software is not installed.

13. Reboot the device.

## 3 Quality Assurance

This firmware release was tested and approved according to the processes, which are part of the ISO 9001 certified quality system of Rohde & Schwarz. The test procedures include a verification of specified instrument performance, as described in the performance test in the service manual.

## 4 Customer Support

#### Technical support - where and when you need it

For quick, expert help with any Rohde & Schwarz equipment, contact one of our Customer Support Centers. A team of highly qualified engineers provides telephone support and will work with you to find a solution to your query on any aspect of the operation, programming or applications of Rohde & Schwarz equipment.

#### Up-to-date information and upgrades

To keep your instrument up-to-date and to be informed about new application notes related to your instrument, please send an e-mail to the Customer Support Center stating your instrument and your wish. We will take care that you will get the right information.

Europe, Africa, Middle East Phone +49 89 4129 12345 customersupport@rohde-schwarz.com

North America Phone 1-888-TEST-RSA (1-888-837-8772) customer.support@rsa.rohde-schwarz.com

Latin America Phone +1-410-910-7988 customersupport.la@rohde-schwarz.com

Asia/Pacific Phone +65 65 13 04 88 customersupport.asia@rohde-schwarz.com

China Phone +86-800-810-8828 / +86-400-650-5896 customersupport.china@rohde-schwarz.com